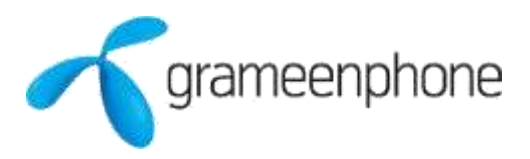

## Android Devices (Internet and MMS APN settings)

Step by step visual Guideline for Android Devices:

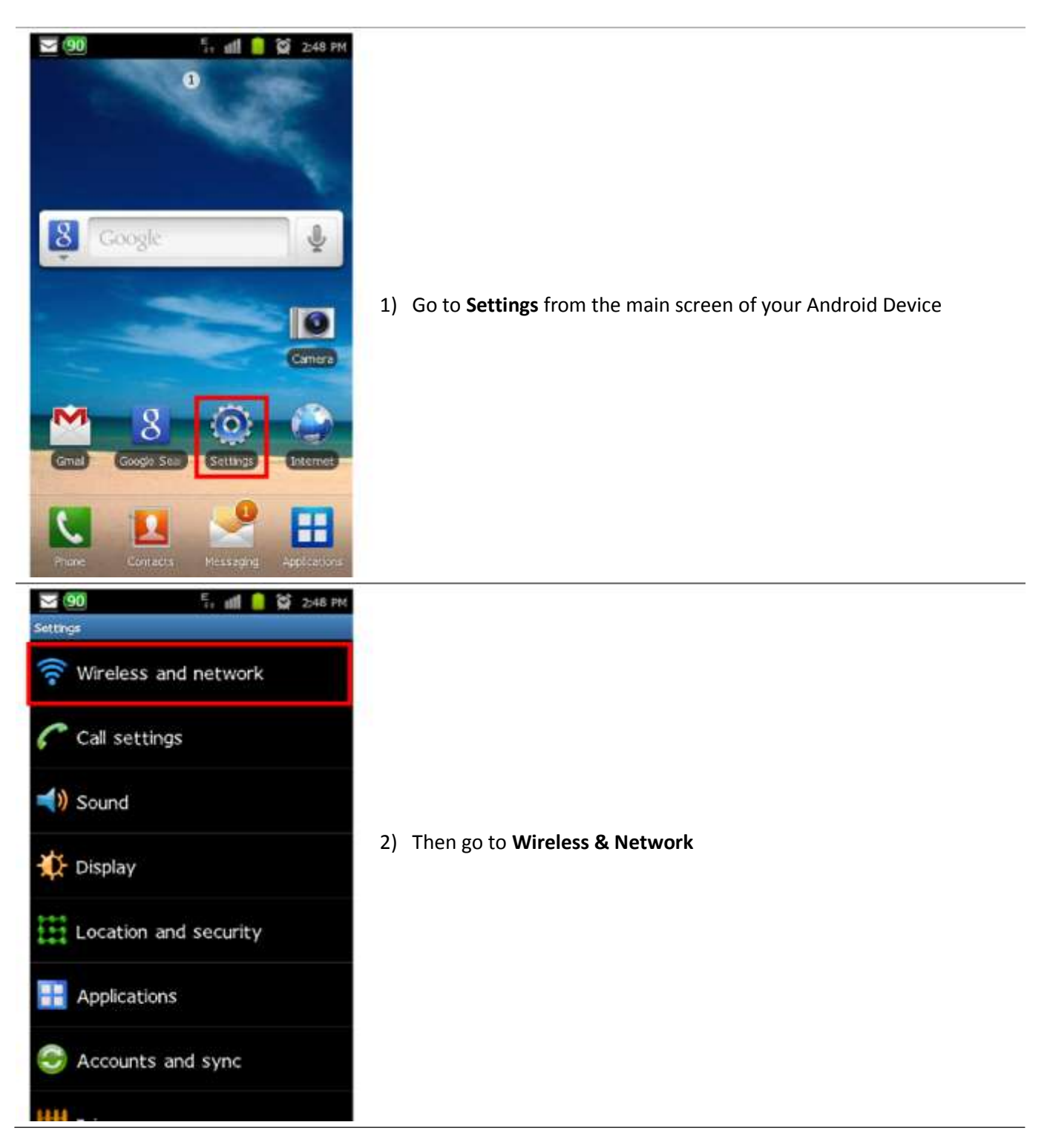

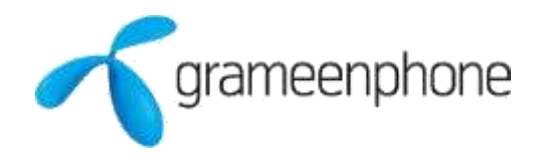

| 90 E 👬 🚺 📋 😭 2:49 PM                                                     |    |     |
|--------------------------------------------------------------------------|----|-----|
| Wireless and network                                                     |    |     |
| Wi-Fi settings<br>Set up and manage WAPs                                 | 3) | Go  |
| Bluetooth settings<br>Manage connections, set device name and visibility |    |     |
| USB settings<br>Set USB connection                                       |    |     |
| Tethering<br>Share your phone's mobile data connection via USB           |    |     |
| VPN settings<br>Set up and manage Virtual Private Networks<br>(VPNs)     |    |     |
| Mobile networks<br>Set options for roaming, networks, APNs               |    |     |
| Synchronise<br>Synchronise data with servers and set sync<br>profiles    |    |     |
| 🔽 🧐 🛛 🖡 🏥 🚺 😭 2:49 PM                                                    |    |     |
| Mobile network settings                                                  |    |     |
| Use packet data Sectorate data Network                                   | 4) | The |
| Data roaming<br>Connect to data services when roaming                    |    |     |
| Access Point Names                                                       |    |     |
| Network Mode                                                             |    |     |
| Network operators<br>Select a network operator                           |    |     |
|                                                                          |    |     |

3) Go to Mobile networks

4) Then go to Access Point Names

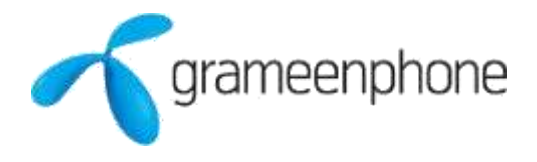

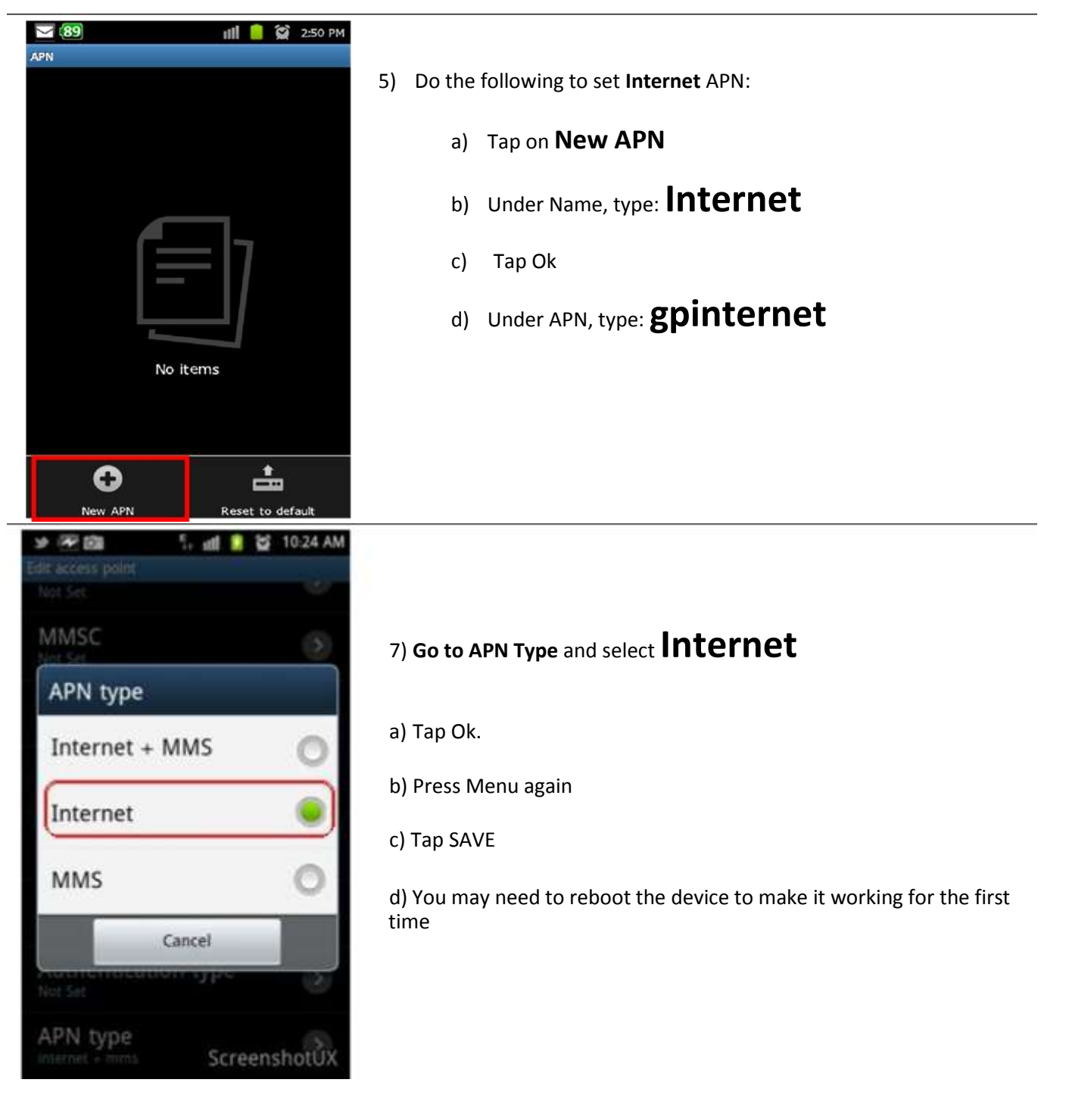

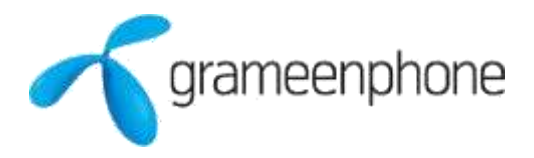

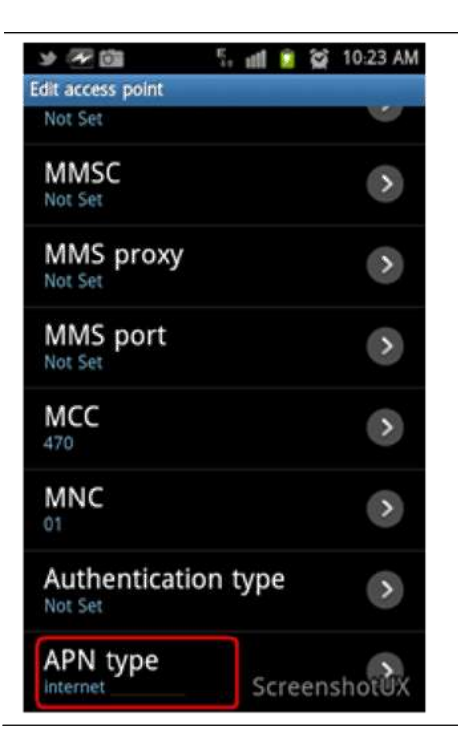

7) This will be the view after setting **APN Type** 

## **Congratulations!**

You have successfully configured GP Internet settings for your Android device.

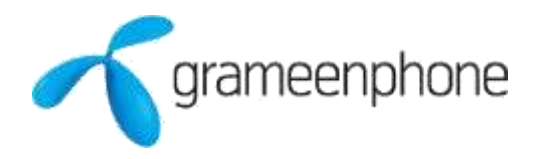

## **MMS APN settings**

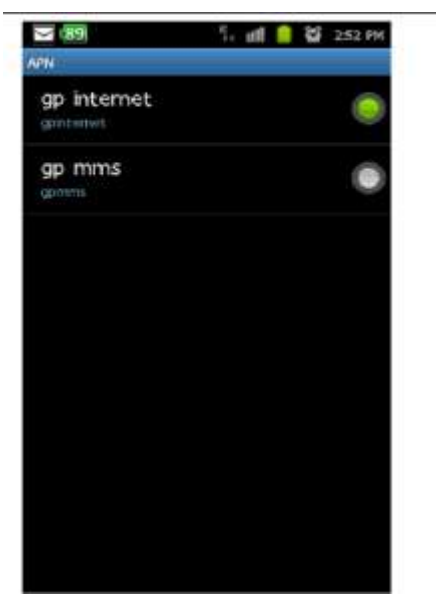

- 8) Please follow steps 1-5 and then set MMS APN as per below instructions
  - a) Tap on New APN
  - b) Under Name, type: MMS, tap Ok.
  - c) Under APN, type: gpmms
  - d) MMSC: http://mms.gpsurf.net/servlets/mms
  - e) MMS Proxy: 10.128.1.2
  - f) MMS Port: 8080
  - g) APN Type: mms < this part is the most important; you won't be able to use MMS if you don't choose "mms" as the type.</li>
  - h) Press Menu
  - i) Tap SAVE
  - j) Done (You may need to reboot once after the settings)
  - k) Note: MMS settings are in Messages >> tap Menu >> Settings.

## **Congratulations!**

You have successfully configured GP MMS settings for your Android device.